## Настройка работы SHDSL модемов в режиме Bonding

Режим Bonding позволяет объединять несколько физических соединений в одно логическое. К примеру, два SHDSL канала можно объединить в один, увеличив пропускную способность соединения.

Для настройки режима Bonding в первую очередь необходимо настроить физическое соединение. Для этого на странице **System/SHDSL/dsl**\* надо выставить параметры, пригодные для вашей линии связи:

| dsl0 modem settings |                                          |   |
|---------------------|------------------------------------------|---|
| Rate                | 6016 -<br>Select DSL line rate           | 0 |
| Mode                | Slave  Select DSL mode                   | 0 |
| Coding              | TCPAM32  Select DSL line coding          | 0 |
| Config              | local ▼<br>Select DSL configuration mode | 0 |
| Annex               | Annex A  Select DSL Annex                | 0 |
| CRC                 | CRC32  Select DSL CRC length             | 0 |
| Fill                | FF  Select DSL fill byte value           | 0 |
| Inversion           | on 🔻<br>Select DSL inversion mode        | 0 |
|                     | Save                                     |   |

Рисунок 1: Настройка параметров линии связи

Описание параметров:

- *Rate* пропускная способность линии связи, Кбит/с. Зависит от качества линии связи, если на выбранной вами скорости соединение не устанавливается, уменьшите этот параметр. Значения на обоих концах соединения должны совпадать.
- *Mode* режим работы ведущий/ведомый.
- *Coding* метод кодирования.
- *CRC* метод контроля ошибок.

После указания необходимых параметров, внесенные изменения необходимо сохранить. После настройки параметров линии связи для обоих интерфейсов, **dsl0** и **dsl1**, можно перейти к настройке виртуального интерфейса, который будет для передачи данных использовать объединение физических линий.

Перед конфигурацией виртуального интерфейса следует убедиться, что интерфейсы dsl0 и dsl1 активны. Выполняется это на странице Network/Interfaces/dsl\*/General, парметр *Enabled* должен быть активным, *Auto* отключенным, a *Method* paвeн *None*:

| Status  | General | Method      | Options                       | Specific              | DHCP | QoS | Routes |
|---------|---------|-------------|-------------------------------|-----------------------|------|-----|--------|
| Enabled |         | ×           |                               |                       |      |     | ?      |
| Auto    |         |             |                               |                       |      |     | ?      |
| Method  |         | Nor<br>Plea | <b>1e</b><br>se select method | ▼<br>of the interface |      |     | 0      |
|         |         |             | Save                          |                       |      |     |        |

Рисунок 2: Настройка интерфейса

Виртуальный интерфейс создается на странице **Network/Interfaces**, на которой в разделе *Add dynamic interface* необходимо выбрать в качестве протокола *Bonding*:

| Add dynamic interface |                                            |   |
|-----------------------|--------------------------------------------|---|
| Protocol              | Bonding   Please select interface protocol | ? |
|                       | Add                                        |   |

Рисунок 3: Созданеи виртуального интерфейса

После создания интерфейса нажатием кнопки *Add*, следует щелкнуть кнопкой мыши на меню **Network/Interfaces**, чтобы созданный интерфейс отобразился в меню. Для его настройки необходимо перейти на страницу **Network/Interfaces/bond0**, на которой следует выбрать вкладку **General** и выставить следующие настройки:

| Status  | General | Method             | Options                         | Specific              | DHCP | QoS | Routes |
|---------|---------|--------------------|---------------------------------|-----------------------|------|-----|--------|
| Enabled |         | ×                  |                                 |                       |      |     | 0      |
| Auto    |         | ×                  |                                 |                       |      |     | 0      |
| Method  |         | <b>Sta</b><br>Plea | tic address<br>se select method | ▼<br>of the interface |      |     | 0      |
|         |         |                    | Save                            |                       |      |     |        |

Рисунок 4: Активация виртуального интерфейса

Эти настройки активирует интерфейс и настраивают его автоматическую активацию после загрузки системы, IP адрес для него задается статически на вкладке **Method**:

| Status        | General | Method     | Options                                        | Specific   | DHCP | QoS | Routes |
|---------------|---------|------------|------------------------------------------------|------------|------|-----|--------|
| Static addres | s       | 19:<br>Add | 2.168.210.1<br>ress (dotted quad               | ) required |      |     | 0      |
| Netmask       |         |            | 255.255.255.0   Netmask (dotted quad) required |            |      |     |        |
| Broadcast     |         | Bro        | adcast (dotted qua                             | ad)        |      |     | 0      |
| Gateway       |         | Defa       | ault gateway (dotte                            | ed quad)   |      |     | 0      |
|               |         |            | Save                                           |            |      |     |        |

Рисунок 5: Присвоение ІР-адреса

Если требуется указать маршрут по-умолчанию, адрес маршрутизатора следует ввести в поле *Gateway*.

На вкладке **Specific** указывается, какие физические интерфейсы будут использоваться этим виртуальным интерфейсом для передачи данных. При настройке SHDSL Bonding, следует ввести **dsl0** и **dsl1**:

| Status                                                            | General | Method | Options | Specific | DHCP | QoS | Routes |
|-------------------------------------------------------------------|---------|--------|---------|----------|------|-----|--------|
| Bonding Specific parameters                                       |         |        |         |          |      |     |        |
| MAC Address MAC Address for interface                             |         |        |         |          |      | ?   |        |
| Interfaces dsl0 dsl1<br>Interfaces for bonding separated by space |         |        |         |          |      | ?   |        |
| Save                                                              |         |        |         |          |      |     |        |

Рисунок 6: Привязка к физическим интерфейсам

Аналогичные настройки необходимо произвести и на втором маршрутизаторе. После соединения SHDSL модемов маршрутизатора по линиям связи, будут установлены два физических соединения, которые будут объединены в одно логическое с увеличенной пропускной способностью.

При разрыве одного из физических соединений, трафик будет передаваться по оставшемуся соединению.